## JĂMSĂ VAKIOVUORON HAKEMINEN TIMMI-JÄRJESTELMÄSSÄ / OHJE 25.3.2022

## Kirjaudu Timmi- järjestelmään osoitteessa: https://jamsa.timmi.fi/WebTimmi/#/23

Organisaatioasiakkaan (yhdistyksen tai yrityksen puolesta asioivan) on rekisteröidyttävä ja haettava Jämsän kaupungilta lupa järjestelmän käyttöön. Lupavahvistuksen saa yleensä seuraavana arkipäivänä. Yhdistysten ja muiden organisaatioasiakkaiden tulee toimittaa kaupungille nimenkirjoitusoikeudellisen henkilön toimesta lista henkilöistä, joille voidaan antaa asiointioikeus ko. yhdistyksen/organisaation puolesta asiointiin sisäliikuntatiloja varattaessa. Valtuutuksen voi toimittaa osoitteeseen liikuntatilat@jamsa.fi.

Rekisteröitymään pääset valitsemalla keskimmäisen kohdan, *Rekisteröidyn tai kirjaudun Suomi.fi-tunnistuksella*.

| iriautuminan iäriaatalmään                                                                                                    | Стіммі                                                                                                    | 🛔 Jämsän kaup                                                                                 |
|----------------------------------------------------------------------------------------------------|----------------------------------------------------------------------------------------------------|-----------------------------------------------------------------------------------------------|
| ise itsellesi sopiva tapa kirjautua sisään tai vain selailu ilman<br>utumista                                                                                                    | Varauskalenteri Varaa tiloja Oma asiointi                                                                                                    | Omat tiedot Lipputuotteet                                                                     |
| Selailen kirjautumatta<br>Voit selailla tiloja ilman sisäänkirjautumista. Varaaminen vaatii<br>sisäänkirjautumisen järjestelmään.                                                                                                    | Tervetuloa Pohjoismäki<br>Katja Kaarina. Mitä                                                                                                    | Asioit tällä hetkellä<br>asiakasroolilla                                                      |
| Rekisteröidyn tai kirjaudun<br>Suomi.fi-tunnistuksella<br>Voit rekisteröityä tai kirjautua järjestelmään vahvalla suomi.fi-<br>tunnistuksella. Ensimmäisellä kirjautumiskerralla sinule<br>luodaan tili järjestelmään. Saat tämän jälkeen myös<br>tunnuksen ja salasanan. jolla voit kirjautua. Sinun on uusittava | Edellinen kirjautuminen 220022 kio 14:58         Image: State of the state of the state of | Jämsän kaupunki     Jämsän kaupunki     Pohjoismäki Katja     Kaarina     Vaihda asiakasrooli |
| suomi.fi-turinistus määräajoin, jotta voit varata kaikkia<br>järjestelmässä olevia tiloja<br>Tunnus ja salasanan<br>Saat tunnuksen ja salasanan rekisteröitymällä ensin<br>järjestelmään vahvalla suomi f-tunnistuksella.                                                                                          | Varaa tiloja<br>Etsiä tarkoitukseeni sopivas vapaata<br>tilaa ja tehda uusia varauksia<br>Oma asiointi<br>Tarkastella omia varauksiani ja                                                                                                    |                                                                                               |
| Tunnus Salasana<br>katja.pohjoismaki@zane                                                                                                    | Akkemuksiani  Comat tiedot Tarkastella ja muuttaa omia tai edustamani tahon yhteystietoja                                                                                                    |                                                                                               |
|                                                                                                    | <u>Omat varaukset</u>                                                                                                    | Omat varaushakemukse                                                                          |
|                                                                                                    | Tulevia varauksia 0 kpl                                                                                                    | Käsittelyä odottavia varaushakemuksia 0 kpl                                                   |

Kun olet kirjautunut järjestelmään, tarkista että asioit oikealla asiakasroolilla

- mikäli tarkoitus on varata vuoro yhdistyksen tai yrityksen nimissä niin vaihda asiakasrooli organisaation puolesta asiointiin

Vuorohakemuksen pääset tekemään kätevimmin valitsemalla aloitusvalikosta kohdan "Varauskalenteri"

HUOM! Kesäajalle 6.6. - 21.8.2022 voi hakea vakiovuoroja Jämsänjoen yhtenäiskoulun Paunun yksikön, Jämsänkosken yhtenäiskoulun, Kuoreveden koulun, Koskenpään ja Länkipohjan koulun liikuntasaleille sekä Jämsän liikuntahallille (+ judo- ja nyrkkeilysali).

Ulkoliikuntapaikoille voi tehdä vuorovarauksia ajalle 16.5.-30.9.2022 Jukka Virtasen Pallokentälle, Oinaalan, Paunun, Pappilan, Hallin, Länkipohjan, Myllymäen, Jaatilanrinteen ja Vitikkalan kentille sekä Oinaalan, Länkipohjan ja Särkijärven beach volley-kentille.

| aradskalenten                           |                                      |         |                                       |   |
|-----------------------------------------|--------------------------------------|---------|---------------------------------------|---|
| it etsiä varauskalenterilta tarkoitukse | eesi sopivaa tilaa tai tarviketta se | kä vapo | aata aikaa. <u>Avaa lisäohjeistus</u> |   |
|                                         |                                      |         |                                       |   |
| ae tilaa hakusanalla                    | Mihin haluan käyttää tilaa           |         | Tilat aakkosittain                    | _ |

- Valitse liikuntasali tai ulkokenttä (liikuntasali koko sali tai salin osa), johon haluat tehdä varauksen
- Valitse kalenterista haluamasi viikonpäivä sekä päivänmäärä milloin on tarkoitus vuoro aloittaa
- Huom. kesävuorot voi hakea sisäliikuntatiloissa aikaisintaan ma 6.6 alkaen

| Kuoreveden k<br>liikuntasali<br><sup>Opintie</sup> 2, 35600, | toulun 💙                                     | ŧ        | C                    | Viikko | Päivā                            | 23                          | 10.0 | 06.20 | 22 i |      |      |    |    |    |
|--------------------------------------------------------------|----------------------------------------------|----------|----------------------|--------|----------------------------------|-----------------------------|------|-------|------|------|------|----|----|----|
| A REAL PROPERTY.                                             | *                                            | ( He   7 |                      | 1      | 1                                |                             | 0    |       | Kes  | säku | u 20 | 22 |    | 0  |
| - Barrison                                                   | E mun                                        | MA       | 1 Ke 10              | La su  |                                  |                             | Vk   | Ma    | ті   | Ke   | То   | Pe | La | Su |
| State of the                                                 |                                              |          |                      |        | Pe <sup>-</sup><br>Kuoreveden ko | 10.6.<br>Julun liikuntasali | 22   |       |      | 1    | 2    | 3  | 4  | 5  |
| - Charles and                                                | the state of the                             | 00:00    | 00:00-08:00          |        |                                  |                             | 23   | 6     | 7    | 8    | 9    | 10 | 11 | 12 |
| 1                                                            | 2                                            |          | Tila el varattavissa | 1      |                                  |                             | 24   | 13    | 14   | 15   | 16   | 17 | 18 | 19 |
| Tilatyyppi:                                                  | Liikuntatila                                 | 01:00    |                      |        |                                  |                             | 25   | 20    | 21   | 22   | 23   | 24 | 25 | 26 |
| Käyttötarkoitus:                                             | Boccia, Koripallo,<br>Lentopallo, Salibandy, | 02:00    | -                    |        |                                  |                             | 26   | 27    | 28   | 29   | 30   |    |    |    |
|                                                              | Sulkapallo, Tanssi,<br>Voimistelu            | 03:00    |                      |        |                                  |                             |      |       |      |      |      |    |    |    |
| Varaustapa:                                                  | Varaus, verkkomaksu<br>vaadittu              | 04:00    |                      |        |                                  |                             |      |       |      |      |      |    |    |    |
| Lisatiedot:                                                  | Parketti/puulattia                           | 05:00    |                      |        |                                  |                             |      |       |      |      |      |    |    |    |
|                                                              |                                              | 06:00    |                      |        |                                  |                             |      |       |      |      |      |    |    |    |
|                                                              |                                              | 07:00    |                      |        |                                  |                             |      |       |      |      |      |    |    |    |

Klikkaa kalenterin kellonaikanäkymää sen kellonajan kohdalta, jolloin haluat vuoron varata
 avautuu uusi ikkuna

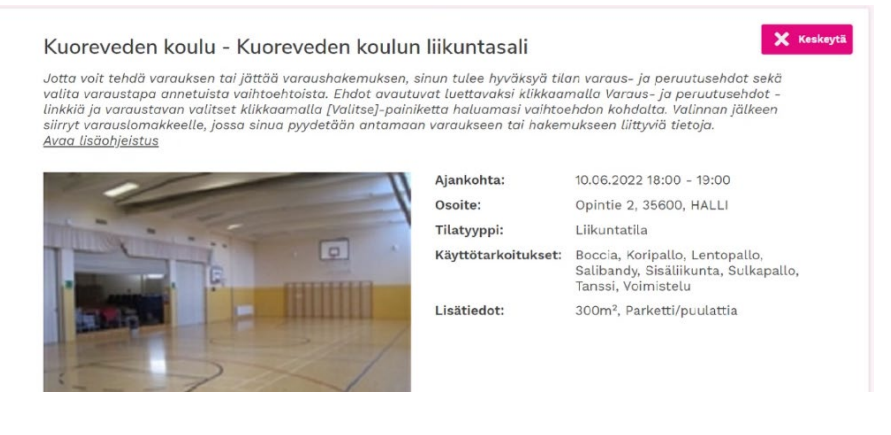

- Lue varaus- ja peruutusehdot ja hyväksy ne
- Hyväksymisen jälkeen voit tehdä vakiovuorohakemuksen kohdasta "Hakemus toistuvasta varauksesta"
- Jos haet organisaatioasiakkaana yksittäistä vuoroa, niin valitse kohta "Hakemus yksittäisestä varauksesta"
- Yksityishenkilöt tekevät yksittäisvuorovaraukset kohdasta "Yksittäinen varaus" (verkkomaksu)

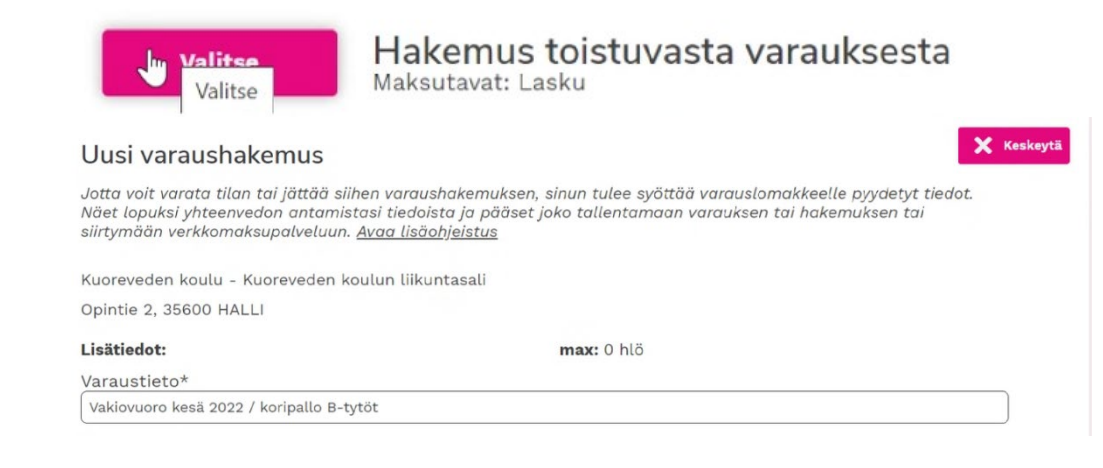

- Kirjoita "Varaustieto" -kohtaan teksti: Vakiovuoro kesä 2022 ja vuoron nimi tai muu haluamasi tarkenne
- (max 0 henkilöä ilmoituksesta ei tarvitse välittää)

| Päivämäärä*     Aikaväli*       10.06.2022     ■       -     19.08.2022       18:00     ●                                         | Toistuu<br>Joka viikko                                     |
|----------------------------------------------------------------------------------------------------|------------------------------------------------------------|
| Käyttötarkoitus                                                                                                    | Luokittelu*                                                |
| Koripallo B-tytöt                                                                                                    | Alle 20 -v. ohjattu toiminta 🗙                             |
| Kävijämäärä(lapset)<br>15<br>Varauksen lisätieto                                                                                  |                                                            |
| <u>Tyttöryhmän viikottaiset treenit, ohjaajat Katja P ja Jaana</u> H. <u>Osa</u><br>koulun salissa ei voi harjoituksia järjestää. | allistujat tulevat kaikki Kuorevedeltä, joten minkään muun |
| <u>Vaihtoehtoinen ajankohta vuorovaraukselle</u> on <u>keskiviikko klo</u> 18                                                     | 3-19.30 <u>tai klo</u> 19-20.30.                           |
|                                                                                                    |                                                            |

- Tarkista hakemuslomakkeelta, että aloituspäivä on oikein
- Valitse päättymispäivä ja laita kellonaikavälit HUOM! Kesäkauden liikuntasalivarauksissa päättymispäivä viimeistään su 21.8.2022
- Toistuu -kohdassa valitse oikea vaihtoehto (esim. vakiovuoro viikoittain = joka viikko)
- Käyttötarkoitus -kohta ei ole pakollinen, mutta voit valita sen tai kirjoittaa tekstin itse
- Luokittelu -kohdassa valitse alasvetovalikon vaihtoehdoista oikea
- Kävijämäärät -kohtaan voit arvioida vuorolla olevien henkilömäärät
- Varauksen lisätieto -kohtaan tulee kirjoittaa haetulle vuorolle vaihtoehtoiset päivät/kellonajat tai muuta lisätietoa vuorosta

| Hinta yhteensä (sis. alv)         |  |
|-----------------------------------|--|
| Varaus 180,00 €                   |  |
| Pakolliset lisäpalvelut 0,00 €    |  |
| Lisävarusteet ja -palvelut 0,00 € |  |
| Yhteensä 180,00 €                 |  |
|                                   |  |

.

Seuraava

- Kun painat Seuraava -painiketta, saat näkyviin yhteenvedon vakiovuorovarauksestasi
- Tarkista, että tiedot ovat oikein. Mikäli hakemuksessasi on muutettavaa niin palaa taaksepäin
- Lähetä hakemus painamalla Luo hakemus -painiketta

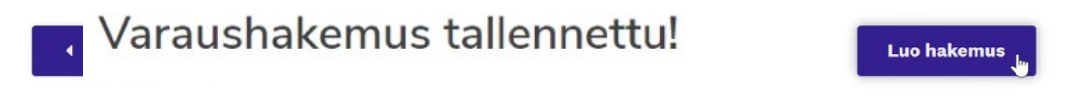

- Uusia vuorovaraushakemuksia voit tehdä painamalla Palaa etusivulle -painiketta

Omalta etusivulta näet tehdyt hakemuksesi kohdasta "Omat varaushakemukset" ja myöhemmin kohdasta "Omat varaukset" sinulle myönnetyt ja vahvistetut varaukset.